## Verificare la versione correntemente installata

Per controllare la versione installata, una volta effettuato l'accesso al programma, muovete il cursore in alto e destra della videata; di fianco al pulsante che vi permette di uscire dall'applicativo (log out) troverete la voce impostazioni e utilità, selezionatelo con un click.

|      | •28.50 | Es.Contabile 2025<br>Utente: PALC1 |                   | 9 0        | ) ( <b>* 1</b> 8 9 |
|------|--------|------------------------------------|-------------------|------------|--------------------|
|      |        |                                    | CONNESSO          |            | •••                |
|      |        | - <b></b>                          |                   |            |                    |
| Nome | Sesso  | Data Nascita                       | Stato Lavorazione | Num. Comp. | Dt. Ricezione      |
|      |        |                                    |                   |            |                    |

All'apertura dovrete controllare la parte in alto del pannello di controllo, di fianco alla voce versione; nel caso l'applicativo non fosse aggiornato alla versione corrente è necessario prendere appuntamento con il nostro back office concordando una data. Si ricorda che l'aggiornamento non riguarda la sola area dei Servizi Demografici ma tutte le parti della suite CWOL - Cityware Online che l'ente ha in uso. Per fissare una data scrivere a sistemi@cityware.online update: 2025/03/18 guide:demografici:verificare\_la\_versione\_correntemente\_installata https://wiki.nuvolaitalsoft.it/doku.php?id=guide:demografici:verificare\_la\_versione\_correntemente\_installata 13:56

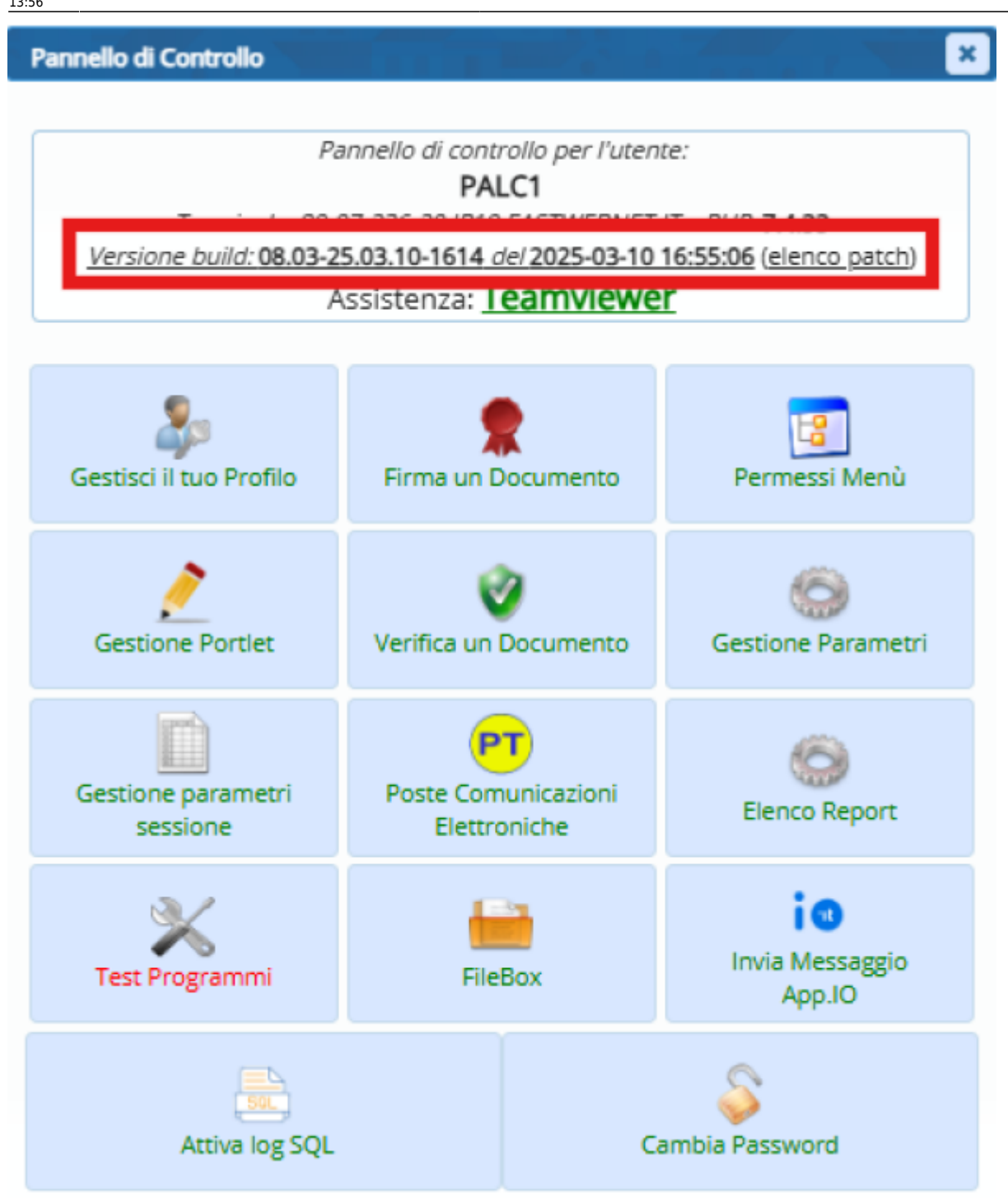

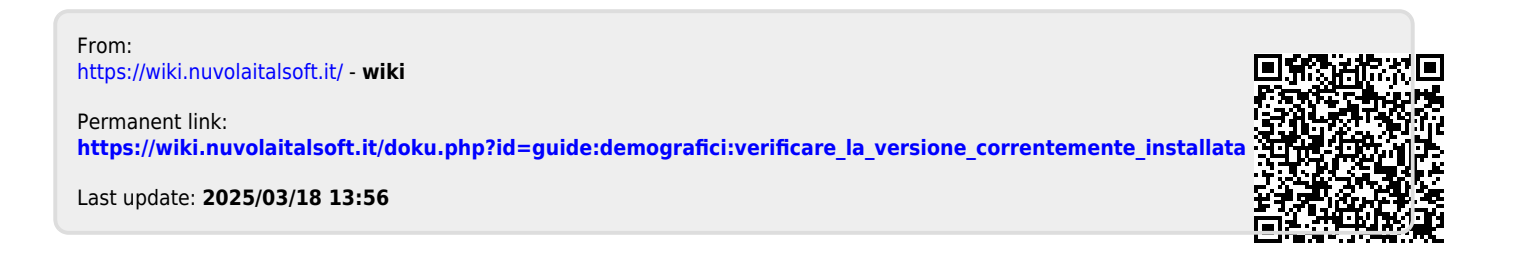